## Your Own Replicating Sisel Website/Office

1. If you have registered as a **DISTRIBUTOR** and placed your first Sisel order, <u>your</u> <u>own Website/Office</u> will automatically be created.

To <u>visit your Website/Office or place future orders</u> go to your **User Name site** (*remember you wrote it down*!) ie. <u>www.SuzanneK.sisel.net</u> - <u>www.HarryW.sisel.net</u> (**Did you use your own christian name & surname initials or something** different?)

- 2. <u>Your personal Website/Office will appear with your ID Number in the top right hand</u> <u>corner</u>.
- 3. Click on LOGIN (a green box appears)
  - <u>fill in your OWN Username</u>
  - <u>fill in your OWN Password</u>
  - CLICK LOG IN
- 4. This website page has a Menu along the top & sub-menus below each heading.
  - CLICK on Marketing Tools Manage Replicated Sites
- 5. Fill in the CONTACT DETAILS section on the new page:
  - name, email and phone number
  - NB: You can hide email & phone details. Picture & My Story are optional.
  - CLICK SAVE
- 6. You can now explore the facilities in your OWN OFFICE and find lots of interesting information in the sub-menus as each menu heading has a drop down box with details of what they contain. Explore!
- NB: When a new Distributor registers in your group, send an email to Head Office to 'place' them where you want them to be:

CSplacement@sisel.net

Make sure you include <u>your own name & ID</u>, the <u>name & ID of the new</u> <u>Distributor</u>, and the <u>name and ID of the Distributor you wish to place</u> <u>them under</u>. You can track your group in your own office website.

## \*\* **IMPORTANT:** All **NEW DISTRIBUTORS** must be 'placed' in your group within thirty days (30).